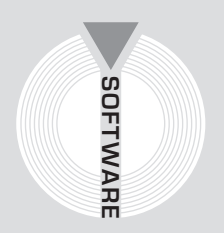

# Collana MultiCompact

Strutture, impianti e geotecnica

# ASPEN

# Analisi della stabilità dei pendii con i metodi dell'equlibrio limite

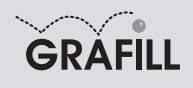

Newsoft ASPEN Analisi della stabilità dei pendii con i metodi dell'equilibrio limite

ISBN 88-8207-166-9 EAN 9 788882 071660

MultiCompact: Strutture, impianti e geotecnica, 2 Prima edizione: settembre 2005

Newsoft ASPEN 2000 / Newsoft. – Palermo : Grafill, 2005. (Software ; 15) ISBN 88-8207-166-9. 1. Pendici montane. 624.151 CDD-20 CIP – Biblioteca centrale della Regione siciliana "Alberto Bombace"

© GRAFILL S.r.l. Via Principe di Palagonia 87/91 – 90145 Palermo Telefono 091/6823069 – Fax 091/6823313 Internet http://www.grafill.it – E-Mail grafill@grafill.it

Finito di stampare nel mese di settembre 2005 presso Officine Tipografiche Aiello & Provenzano S.r.l. Via del Cavaliere, 93 – 90011 Bagheria (PA)

Tutti i diritti di traduzione, di memorizzazione elettronica e di riproduzione sono riservati. Nessuna parte di questa pubblicazione può essere riprodotta in alcuna forma, compresi i microfilm e le copie fotostatiche, né memorizzata tramite alcun mezzo, senza il permesso scritto dell'Editore. Ogni riproduzione non autorizzata sarà perseguita a norma di legge. Nomi e marchi citati sono generalmente depositati o registrati dalle rispettive case produttrici.

# INDICE

| 1. | GUID        | A ALL'INSTALLAZIONE DEL SOFTWARE ASPEN     | p. | 7  |
|----|-------------|--------------------------------------------|----|----|
|    | 1.1.        | Introduzione                               | "  | 7  |
|    | 1.2.        | Requisiti per l'installazione del software | "  | 7  |
|    | 1.3.        | Richiesta della password utente            | "  | 8  |
|    | 1.4.        | Procedura per l'installazione del software | "  | 8  |
|    | 1.5.        | Registrazione del software                 | "  | 9  |
| 2. | INTR        | ODUZIONE AL SOFTWARE ASPEN                 | "  | 11 |
|    | 2.1.        | Riferimenti normativi                      | "  | 12 |
|    | 2.2.        | Campi di impiego                           | "  | 12 |
|    | 2.3.        | Elementi di definizione                    | "  | 14 |
|    | 2.4.        | Le viste grafiche                          | "  | 15 |
|    | 2.5.        | L'input                                    | "  | 16 |
|    | 2.6.        | La costruzione del modello                 | "  | 18 |
|    | 2.7.        | Caratteristiche di analisi                 | "  | 20 |
|    | 2.8.        | Le stampe                                  | "  | 24 |
|    | 2.9.        | Fasi operative                             | "  | 25 |
| 3. | IL MI       | ENU "FILE"                                 | "  | 27 |
|    | 3.1.        | Comando Nuovo                              | "  | 27 |
|    | 3.2.        | Comando Apri                               | "  | 27 |
|    | 3.3.        | Comando Salva e Salva come                 | "  | 28 |
|    |             | Selezione del formato del file             | "  | 28 |
|    | 3.4.        | Comando Trasferisci installazione          | "  | 28 |
|    | 3.5.        | Comando Esci                               | "  | 28 |
| 4  | н мі        | 2 NTET ((1) A (1) 19                       | "  | 20 |
| 4. |             | Cristia dati                               | ,, | 29 |
|    | 4.1.        | Drava nonoromico dei deti                  | "  | 20 |
|    | 4.2.        | Griglio Intestozioni                       | ,, | 25 |
|    | 4.3.<br>1 1 | Griglia IntestazioIII                      | ,, | 25 |
|    | 4.4.<br>15  | Griglia Madi                               | ,, | 25 |
|    | н.з.<br>46  | Griglia Ivoli                              | "  | 35 |
|    | ч.0.<br>17  | Griglia Sulat                              | ,, | 27 |
|    | <b></b> ./. | 011g11a 1 aluv                             |    | 57 |

|    | 4.8.  | Griglia Sbancamenti                                                                                                    | p. | 37  |
|----|-------|----------------------------------------------------------------------------------------------------|----|-----|
|    | 4.9.  | Griglia Rinterri                                                                                                    | "  | 38  |
|    | 4.10. | Griglia Bacini                                                                                                    | "  | 38  |
|    | 4.11. | Griglia Carichi                                                                                                    | "  | 39  |
|    | 4.12. | Griglia Geogriglie                                                                                                    | "  | 39  |
|    | 4.13. | Griglia Muri                                                                                                    | "  | 41  |
|    | 4.14. | Griglia Paratie                                                                                                    | "  | 43  |
|    | 4.15. | Griglia Tiranti                                                                                                    | "  | 44  |
|    |       | C                                                                                                    |    |     |
| _  |       |                                                                                                    |    |     |
| 5. |       | CNU "SCORRIMENTI"                                                                                                    |    | 46  |
|    | 5.1.  | Griglia Superfici circolari                                                                                                    |    | 46  |
|    | 5.2.  | Griglia Superfici generiche                                                                                                    | ,, | 49  |
|    | 5.3.  | Griglia Maglie di centri                                                                                                    | "  | 50  |
|    |       |                                                                                                    |    |     |
| 6. | IL MI | ENU "VISTA"                                                                                                    | "  | 52  |
|    |       | Sincronismo                                                                                                    | "  | 53  |
|    | 6.1.  | Barra dei comandi di disegno                                                                                                    | "  | 54  |
|    |       | Anteprima di stampa                                                                                                    | "  | 55  |
|    |       | Importazione di uno sfondo in formato .DXF                                                                                                    | "  | 56  |
|    |       | Opzioni del disegno                                                                                                    | "  | 58  |
|    | 6.2.  | Vista Editing                                                                                                    | "  | 61  |
|    |       | Azione Inserisci/Modifica                                                                                                    | "  | 63  |
|    |       | Azione Elimina                                                                                                    | "  | 66  |
|    |       | Azione Sposta                                                                                                    | "  | 66  |
|    |       | Azione Quota                                                                                                    | "  | 66  |
|    | 6.3.  | Vista Modello                                                                                                    | "  | 66  |
|    | 6.4.  | Vista Strisce                                                                                                    | "  | 68  |
|    |       |                                                                                                    |    |     |
| 7  | н мі  | 2NHI ((ANIAT 1917)                                                                                                    | ,, | 71  |
| /• | 7 1   | Finalità dall'analigi                                                                                                    | ,, | 71  |
|    | /.1.  | Operazioni proliminari all'analiai                                                                                                    | ,, | 71  |
|    |       | Operazioni premininari an anansi                                                                                                    | ,, | 72  |
|    | 7 2   | La suma dena sicurezza                                                                                                    | ,, | 72  |
|    | 1.2.  | Approcei di aliansi                                                                                                    | ,, | 72  |
|    |       | Il metodo degli elementi limit.                                                                                                    | ,, | 72  |
|    |       | In metodo dell'equilibrio limite      Interest di la litta della della de | ,, | / 3 |
|    |       | Ipolesi di base del metodi dell'equilibrio limite                                                                                                    | ,, | /3  |
|    |       | <ul> <li>If interodo delle strisce</li> <li>If a comparison delle strisce</li> </ul>                                                                                                    | "  | /4  |
|    |       | Le assunZioni dei vari metodi.                                                                                                    | "  | /6  |
|    |       | Mietodo di Fellenius.                                                                                                    | "  | 77  |
|    |       | Metodo di Bishop                                                                                                    | ,, | 78  |
|    |       | Metodo di Janbu generalizzato                                                                                                    | ,, | 78  |
|    |       | Metodo di Morgenstern-Price                                                                                                    |    | 79  |

|      | Metodo di Bell                             | p. | 79 |
|------|--------------------------------------------|----|----|
| 7.3. | Contributo stabilizzante di muri e paratie | "  | 79 |
|      | Contributo di spinta per i muri            | "  | 80 |
|      | Contributo di spinta per le paratie        | "  | 82 |
|      | Riferimenti                                | "  | 84 |
| 7.4. | Foglio Opzioni di analisi                  | "  | 85 |
|      | Definizione dell'azione sismica            | "  | 86 |
|      | Impostazioni per l'analisi automatica      | "  | 89 |
| 7.5. | Analisi delle superfici assegnate          | "  | 90 |
| 7.6. | Analisi a ricerca automatica               | "  | 90 |
|      | Barra dei comandi                          | "  | 91 |
|      | Esecuzione dell'analisi automatica         | "  | 91 |

| 8. | IL MI | ENU "STAMPA"                                       | " | 93  |
|----|-------|----------------------------------------------------|---|-----|
|    | 8.1.  | Opzioni di impaginazione tabulato                  | " | 93  |
|    | 8.2.  | Opzioni di impaginazione disegni                   | " | 94  |
|    | 8.3.  | Opzioni di disegno                                 | " | 94  |
|    | 8.4.  | Comando Impagina Tabulato                          | " | 94  |
|    |       | Anteprima del tabulato                             | " | 96  |
|    |       | Esportazione in formato .RTF del tabulato          | " | 97  |
|    | 8.5.  | Descrizione del tabulato                           | " | 97  |
|    |       | Sezione Introduzione                               | " | 97  |
|    |       | Sezione Dati                                       | " | 98  |
|    |       | Sezione Risultati globali                          | " | 99  |
|    |       | Sezione Risultati per singole superfici di rottura | " | 99  |
|    | 8.6.  | Comando Impagina disegni                           | " | 100 |
|    |       | Esportazione dei disegni in formato .DXF           | " | 101 |
|    |       | Stampa diretta dei disegni                         | " | 101 |
|    |       | Anteprima dei disegni                              | " | 101 |
|    | 8.7.  | Comando Imposta Stampante                          | " | 102 |
|    |       |                                                    |   |     |
| 勢  | LICE  | NZA D'USO DEL SOFTWARE                             | " | 103 |
|    |       |                                                    |   |     |

| $\Leftrightarrow$ | SCHEDA DI REGISTRAZIONE                |   |     |
|-------------------|----------------------------------------|---|-----|
|                   | PER LA RICHIESTA DELLA PASSWORD UTENTE | " | 104 |

~ -

## Capitolo 2 Introduzione al software ASPEN

**ASPEN** di Newsoft è un software Windows finalizzato alla l'analisi di stabilità di pendii secondo i metodi classici dell'equilibrio limite. Consente una definizione accurata del profilo campagna, della stratigrafia interna e del regime idrostatico prodotto da falde freatiche o in pressione. Sbancamenti, rinterri e bacini idrici superficiali, possono essere inseriti o rimossi dalla modellazione in maniera semplice, così come pure i carichi distribuiti e gli interventi strutturali di consolidamento, quali i muri, le paratie, le geogriglie e i tiranti.

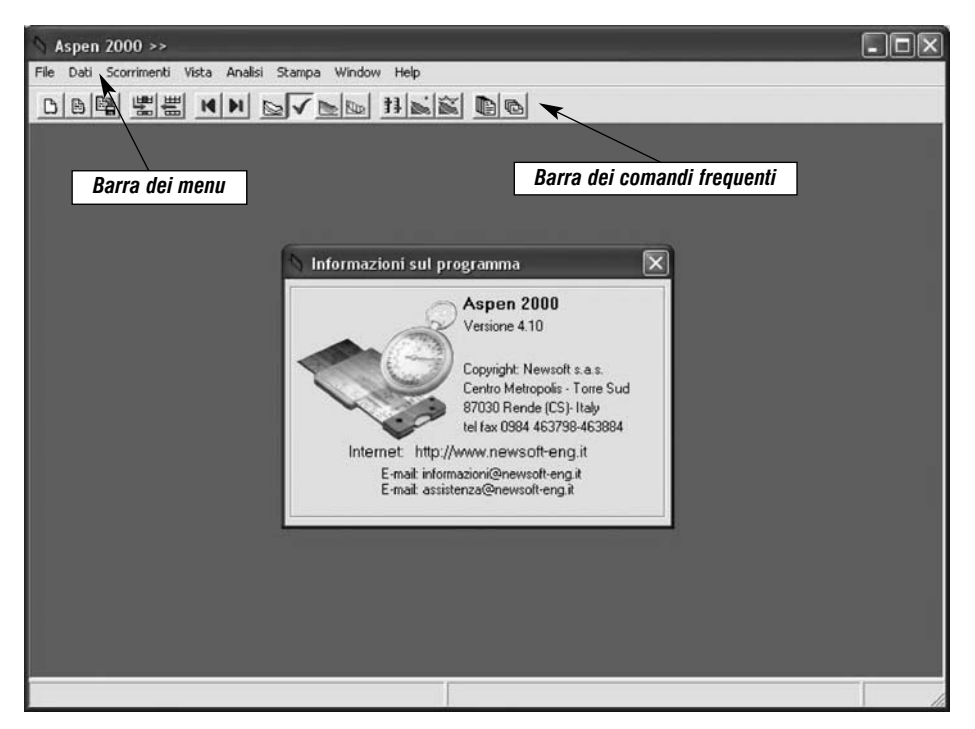

In questo modo si creano agevolmente configurazioni variate del pendio, corrispondenti a diverse situazioni in situ o a vari scenari di intervento.

L'utente può inoltre definire superfici di scorrimento generiche o circolari, assegnandole singolarmente o per maglia di centri ed effettuarne l'analisi simultanea. Se desidera uno screening di maggiore accuratezza, può attivare l'analisi a ricerca automatica che, partendo da una superficie di scorrimento iniziale, ricerca configurazioni di equilibrio a sicurezza minore fino al raggiungimento del minimo locale, seguendo graficamente l'evoluzione del processo di ricerca.

La seguente figura mostra una fase di lavoro col software, in cui sono visibili la vista *Editing*, con l'editore grafico del pendio, la vista *Modello* e alcune griglie dati.

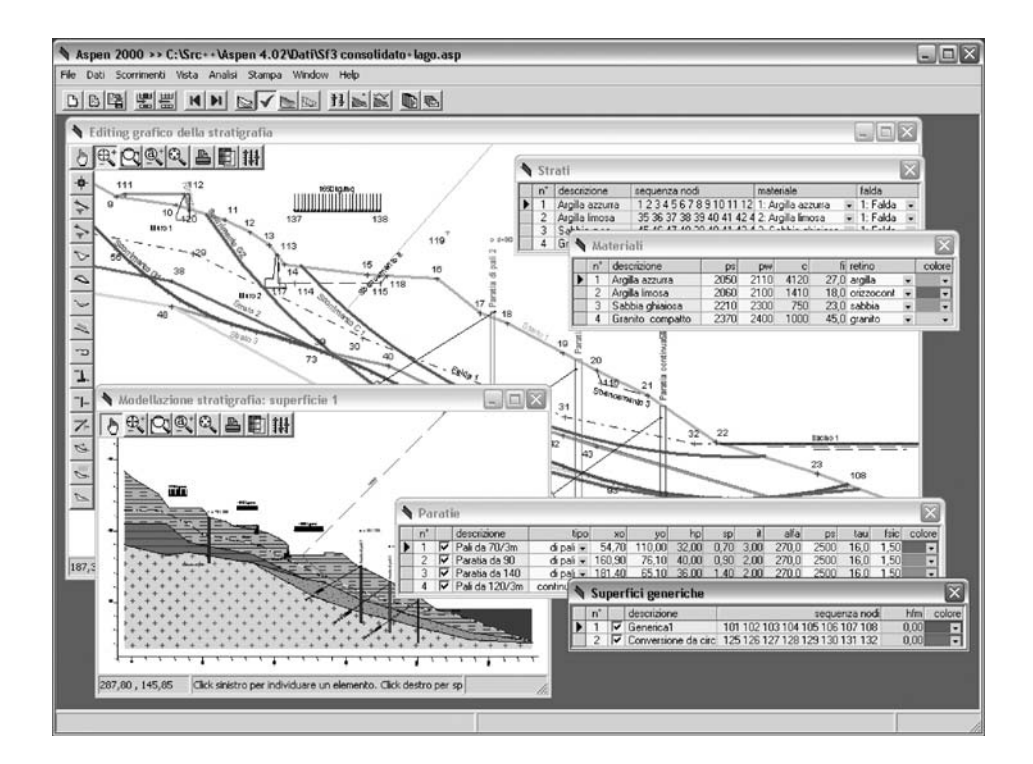

Il software è dotato di tutte le funzioni necessarie per seguire l'intero iter progettuale, dall'inserimento dei dati, al controllo grafico del modello, dall'esecuzione dell'analisi, alla stampa dei risultati e dei disegni. È interfacciabile con ambienti Cad tramite il formato .DXF e verso applicativi di Word Processing col formato .RTF.

#### 🔄 2.1. Riferimenti normativi

La versione di ASPEN è aggiornata con i disposti delle più recenti norme tecniche:

- Legge 2 febbraio 1974, n. 64 "Provvedimenti per le costruzioni con particolari prescrizioni per le zone sismiche", G.U.R.I. 21-03-1974, n.76.
- DM LL.PP. 11 marzo 1988 "Norme tecniche riguardanti le indagini sui terreni e sulle rocce, la stabilità dei pendii naturali e delle scarpate, i criteri generali e le prescrizioni per la progettazione l'esecuzione e il collaudo delle opere di sostegno delle terre e delle opere di fondazione", G.U.R.I. 1-06-1988, n.127 – s.o..
- Ordinanza P.C.M. 20 marzo 2003, n. 3274 "Primi elementi in materia di criteri generali per la classificazione sismica del territorio nazionale e di normative tecniche per le costruzioni in zona sismica." Allegato 4: "Norme tecniche per il progetto sismico di opere di fondazione e di sostegno dei terreni", G.U.R.I. 8-05-2003, n. 105 – s.o. n. 72.

#### 🔄 2.2. Campi di impiego

Le caratteristiche del software lo rendono adatto per la verifica di stabilità di pendii naturali o artificiali e per il dimensionamento di massima degli eventuali interventi di consolidamento.

I professionisti maggiormente interessati ad **ASPEN** sono i geologi o gli ingegneri operanti nel campo geotecnico, coinvolti nel recupero e consolidamento di pendii storicamente instabili o nella progettazione di opere ricadenti su pendii, per i quali sia importante effettuare l'analisi di stabilità sotto carichi variati.

#### 🔳 La barra dei menu

La barra dei menu è posta in alto sulla schermata principale e comprende le seguenti voci:

- menu "File": per le azioni relative alla gestione dei file;
- menu "Dati": per aprire i fogli dei dati per la definizione del pendio;
- menu "Scorrimenti": per definire le superfici di scorrimento da analizzare;
- menu "Vista": per aprire le viste grafiche del pendio;
- menu "Analisi": per l'impostazione e avviare l'analisi;
- menu "Stampa": per impaginare, stampare, esportare tabulati e disegni;
- menu "Window": per riorganizzazione le finestre aperte a video;
- menu "Help": per accedere all'help in linea.

#### Help in linea

In ogni situazione sarà possibile richiamare l'*Help in linea*, col tasto **[F1]**, al fine di ottenere informazioni sulle quantità correntemente attive.

#### Suggerimento

Il *suggerimento* è un messaggio di aiuto che può comparire quando il mouse sosta per qualche istante all'interno di una casella o di altri componenti.

#### Barra dei comandi frequenti

Nella finestra principale del software, proprio sotto alla barra dei menu, è posto un pannello di pulsanti per attivare i comandi di uso più frequente.

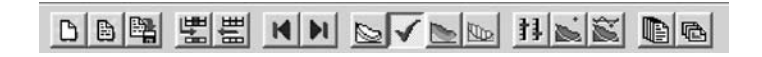

Crea una nuovo file dati

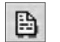

Apri un file dati esistente

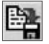

Salva il file dati corrente

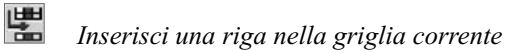

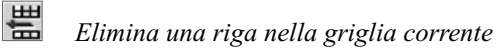

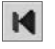

Passa al precedente

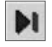

Passa al successivo

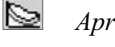

Apri la vista Editing

Genera il modello o Azzera il modello (se costruito)

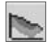

Apri la vista Modello

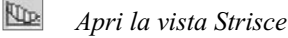

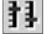

Opzioni di analisi

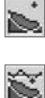

Esegui l'analisi delle superfici assegnate

Esegui l'analisi a ricerca automatica

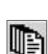

Componi il tabulato

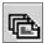

Componi i disegni

#### 🔄 2.3. Elementi di definizione

Sono gli elementi che intervengono nella definizione del pendio, previsti da software:

- Materiali;
- Nodi;
- Strati;
- Falde;
- Sbancamenti;
- Rinterri;
- Bacini;
- Carichi;
- Muri o blocchi;
- Paratie;
- Tiranti;
- Geogriglie;
- Superfici di rottura circolari;
- Superfici di rottura generiche;
- Superfici di rottura a maglia di centri.

#### Elementi essenziali ed opzionali

Elementi essenziali sono i primi tre: *Materiali*, *Nodi* e *Strati*, che necessariamente devono essere presenti anche sul pendio più semplice, unitamente alla definizione di almeno una superficie di rottura.

Elementi opzionali sono tutti gli altri. Questi elementi sono caratterizzati dal fatto che la loro definizione non implica necessariamente l'applicazione nel modello. Ad esempio, si può definire un pendio senza la definizione di falde, oppure definire una o più falde, ma senza applicarle. Il ri-

sultato è identico. Questa caratteristica torna utile per semplificare la creazione di configurazioni variate del pendio, che possono verificarsi nel tempo o utili a valutare possibili scenari di inter-

variate del pendio, che possono verificarsi nel tempo o utili a valutare possibili scenari di intervento. Si possono, ad esempio, definire vari interventi di consolidamento, ma applicarli uno alla volta per valutarne separatamente il contributo ai fini di una decisione progettuale.

## 🗞 2.4. Le viste grafiche

Il software prevede quattro diversi ambienti grafici:

- vista *Editing*;
- vista Modello;
- vista Strisce;
- vista Ricerca automatica,

riportate alle figure seguenti per un semplice pendio con una paratia applicata.

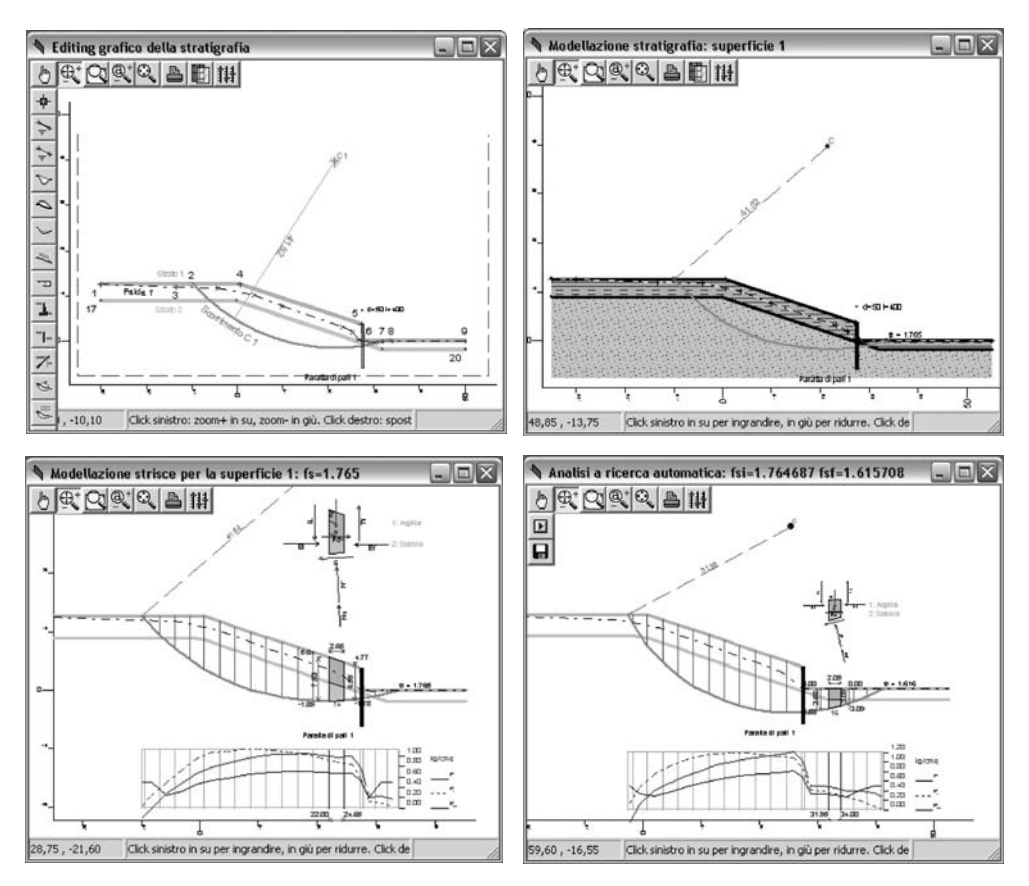

### La vista Editing

Nella vista *Editing* sono attive le funzioni di input grafico per tutti gli elementi che concorrono alla definizione del pendio, dalla stratigrafia, agli interventi di consolidamento e alle superfici di scivolamento. Sono visibili tutti gli interventi definiti, quelli applicati sono disegnati nel colore assegnato, quelli non applicati in grigio.

#### La vista Modello

La vista *Modello* riporta la vista del pendio dopo la costruzione del modello, quindi con i profili modificati dall'applicazione di eventuali sbancamenti e rinterri e con i soli interventi effettivamente applicati. Se sono state definite più superfici di scivolamento, esiste una vista *Modello* per ognuna di queste.

#### La vista Strisce

La vista *Strisce* riporta la suddivisione in strisce per ogni superficie di scivolamento definita ed è disponibile dopo la costruzione del modello. Altri particolari, sono disponibili a valle dell'analisi, come i diagrammi delle tensioni mobilitate sulla superficie di scivolamento.

#### La vista Ricerca automatica

A queste si aggiunge la vista *Ricerca automatica*, che consente di avviare e seguire graficamente l'evoluzione dell'analisi automatica. Questa è una caratteristica di analisi peculiare del software, che, partendo da una superficie iniziale assegnata, ricerca configurazioni di equilibrio a sicurezza minore, fino a raggiungere un punto di minimo del coefficiente di sicurezza.

Ogni finestra grafica ha le sue barre strumenti che implementano funzioni specifiche, come l'input grafico nella vista *Editing*. In tutte sono presenti le funzioni comuni di gestione del disegno, come zoom, spostamento, riconoscimento elementi per il sincronismo con le griglie dati, preview di stampa e assegnazione preferenze.

#### 🗞 2.5. L'input

16

Il pendio si costruisce nell'ambiente grafico della vista *Editing*, eventualmente su sfondo importato in formato .DXF, col supporto dei comandi di inserimento, modifica, cancellazione, disponibili per ogni elemento di modellazione. In maniera equivalente, è possibile l'assegnazione numerica dei dati, in griglie sincronizzate con l'ambiente grafico, sia per operazioni di inserimento di un nuovo elemento, sia per la modifica di uno già esistente.

#### Esempi di inserimento di superfici circolari

Nell'esempio seguente si definiscono da griglia tre superfici circolari e una maglia di centri.

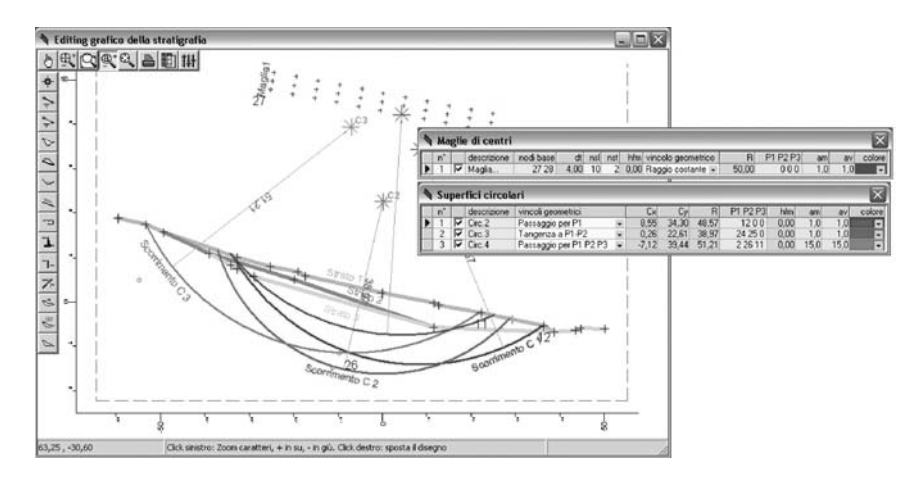

- aggiungere la riga, cliccando sul pulsante [Inserisci riga] della barra;
- assegnare i dati di definizione dell'elemento;
- ripetere l'operazione per tutti gli elementi da inserire.

In figura, gli effetti finali degli inserimenti nelle griglie Superfici circolari e Maglie di centri.

Nell'esempio seguente vediamo alcune fasi operative per l'inserimento di una superficie circolare nella vista *Editing*, utilizzando l'input grafico. Le operazioni sono le seguenti:

- selezione del comando *Circolare*  $\rightarrow$  *Inserisci*;
- tracciamento del centro e del raggio col mouse;
- risultato finale dell'operazione di inserimento.

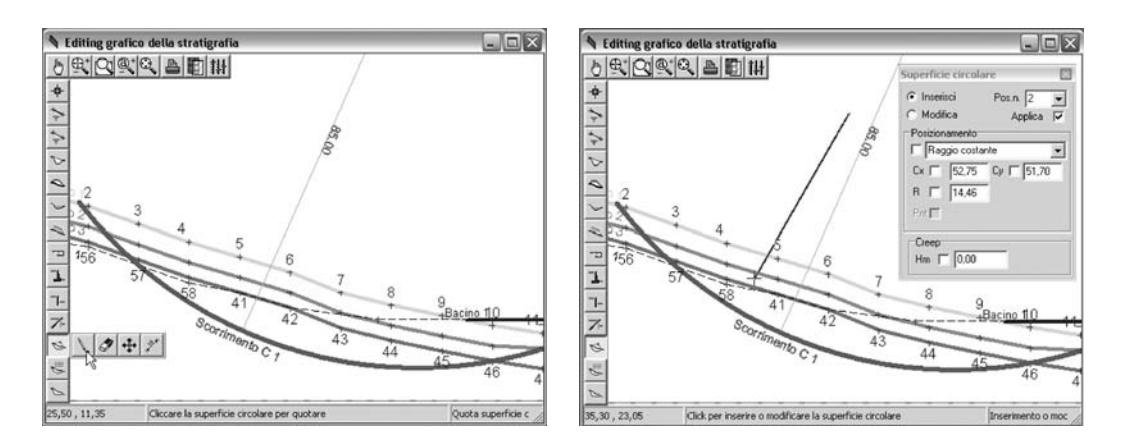

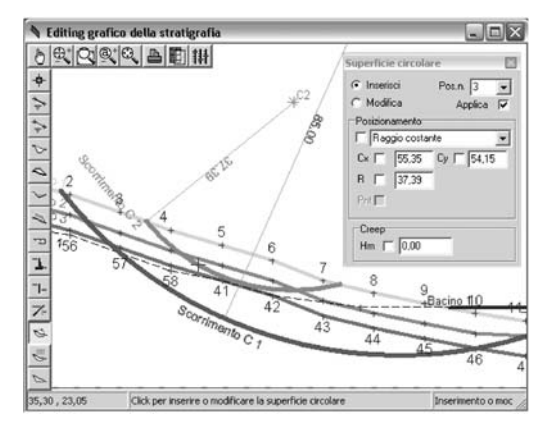

I dati dell'inserimento si ritrovano nella griglia Superfici circolari, riportata di seguito.

| -  | Su | per | fici circola | ri                 |   |       |       |       |          |      |     |     | X      |
|----|----|-----|--------------|--------------------|---|-------|-------|-------|----------|------|-----|-----|--------|
|    | n* | 1   | descrizione  | vincoli geometrici |   | Cx    | Cy    | B     | P1 P2 P3 | hfm  | am  | av  | colore |
|    | 1  | 7   | Circolare1   | Raggio costante    | • | 75,00 | 90,00 | 85,00 | 1100     | 0,00 | 1,0 | 1,0 | -      |
| .0 | 2  | 2   | Circolare    | Raggio costante    | ¥ | 55,35 | 54,15 | 37,39 | 000      | 0,00 | 1,0 | 1,0 | -      |

#### Impostazione di alcuni dati tipici

Per i terreni che compongono la stratigrafia sono richieste le caratteristiche meccaniche essenziali e la scelta del retino grafico di visualizzazione, che si assegnano nella griglia *Materiali* riportata in basso.

| - | Ma | iteriali         |      |      |      |      |            |   | X      |
|---|----|------------------|------|------|------|------|------------|---|--------|
|   | n° | nome             | ps   | pw   | с    | fi   | retino     |   | colore |
|   | 1  | Argilla azzurra  | 2050 | 2110 | 4120 | 27,0 | argilla    |   |        |
|   | 2  | Argilla limosa   | 2060 | 2100 | 1410 | 18,0 | orizzocont | • |        |
|   | 3  | Sabbia ghiaiosa  | 2210 | 2300 | 750  | 23,0 | sabbia     |   |        |
|   | 4  | Granito compatto | 2370 | 2400 | 1000 | 45,0 | granito    | - |        |

I profili della stratigrafia, delle falde, degli sbancamenti e dei rinterri si definiscono come poligonali. Riportiamo di seguito la griglia *Strati*, in cui la poligonale è riportata nella colonna *sequenza nodi*.

| -    | Str | rati               |                                  |                    |   |          | X |
|------|-----|--------------------|----------------------------------|--------------------|---|----------|---|
|      | n*  | descrizione estesa | seguenza nodi                    | materiale          |   | falda    |   |
|      | 1   | Argilla azzurra    | 12345678910111213141516          | 1: Argilla azzurra |   | 2: Falda |   |
| 1000 | 2   | Argilla limosa     | 35 36 37 38 39 40 41 42 44 24    | 2: Argilla limosa  | • | 2: Falda | • |
|      | 3   | Sabbia g.sa        | 45 46 47 48 39 40 41 42 43 44 24 | 3: Sabbia ghiaiosa | ¥ | 2: Falda | • |
|      | 4   | Granito            | 45 46 47 48 49 50 51 34          | 3: Sabbia ghiaiosa | - | 2: Falda | - |

La definizione degli interventi di consolidamento è articolata per tipologia e, in linea generale, prevede la descrizione di dettaglio in termini geometrici e meccanici.

#### Le superfici di scivolamento

Il software accetta superfici di scivolamento di forma circolare o generica.

Le superfici generiche sono definite tramite poligonali. Per quelle circolari si assegna il centro e il raggio o altre condizioni di vincolo, come il passaggio per punti assegnati o condizioni di tangenza. Per le circolari, inoltre, i tratti terminali di riaffioramento possono essere definiti con raccordi rettilinei di assegnata pendenza.

L'utente può comporre una lista di superfici da sottoporre a verifica o anche definire famiglie di superfici circolari utilizzando le maglie di centri.

#### 🗞 2.6. La costruzione del modello

Partendo dalla configurazione originaria e applicando tutti gli elementi opzionali selezionati, il software costruisce il modello del pendio e ne esegue la scomposizione in strisce per ogni superficie di scivolamento definita ed applicata.

L'operazione si esegue cliccando sul pulsante **S** [Genera il modello] posto nella *Barra dei comandi frequenti*. Il pulsante ha anche la funzione di azzerare il modello, se questo è stato già co-struito.

La modellazione eseguita è visibile nella vista stratigrafica del modello e nella vista della modellazione in strisce, entrambe caratterizzate da un elevato livello di dettaglio.

#### Il controllo di congruenza

Nel corso della costruzione del modello, il software esegue un approfondito controllo dei dati e nel caso dovesse riscontrare delle incongruenze, rilascia in un apposito pannello, messaggi di avviso. I messaggi preceduti da punto esclamativo si riferiscono a incongruenze gravi che non consentono la generazione del modello. In questi casi è necessario modificare o integrare la definizione per risolvere la situazione d'incongruenza segnalata. I messaggi non preceduti da punto esclamativo si limitano a richiamare l'attenzione su aspetti particolari o segnalano situazioni di incongruenza che il software può risolvere temporaneamente disapplicando d'autorità un particolare elemento e continuando con la costruzione del modello. L'utente presterà attenzione alle situazioni segnalate e interverrà per correggerle.

Vediamo nelle figure seguenti la vista Editing e la vista Modello per un pendio semplice.

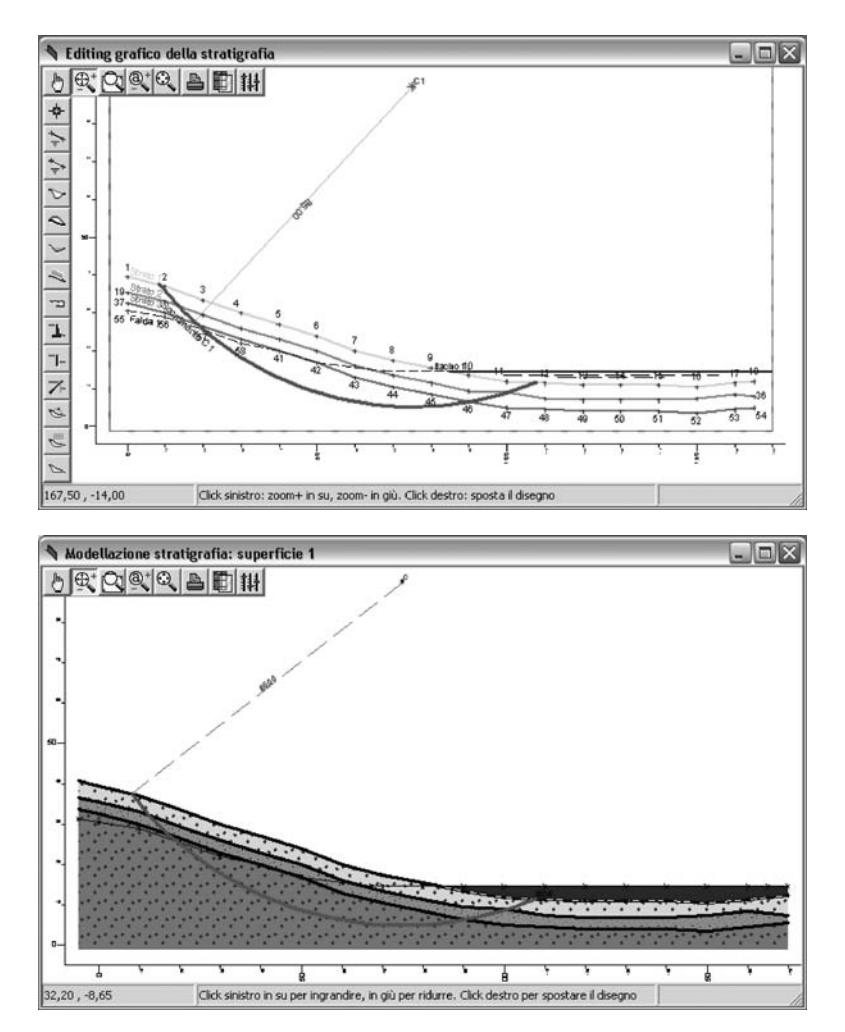

Le figure successive si riferiscono invece alla discretizzazione in strisce e ai dettagli grafici presenti sul disegno, come i diagrammi delle tensioni sulla superficie di rottura e l'indicazione della forze agenti sulla singola striscia.

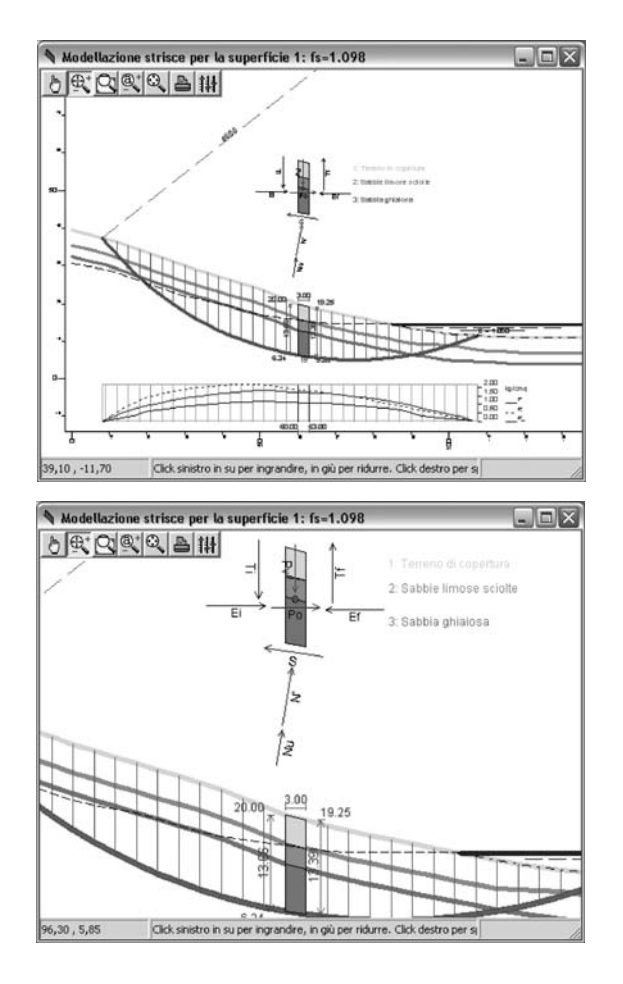

#### 🔄 2.7. Caratteristiche di analisi

L'analisi è eseguita con il metodo dell'equilibrio limite, di cui sono disponibili le formulazioni date da *Morgenstern-Price*, *Bell*, *Jambu*, *Bishop*, *Fellenius*, implementate nel software in forma particolarmente ottimizzata, per migliorare il processo di convergenza e ampliare il campo di applicabilità. Il pendio è analizzato sotto l'azione dei pesi propri, dei carichi assegnati, della spinta idrostatica sulla frattura di distacco e dell'accelerazione sismica orizzontale e verticale, definite queste ultime in base alla recente normativa sismica 2003 o assegnate in modo autonomo. L'azione sismica orizzontale è applicata in direzione dello scorrimento, mentre per quella verticale si considerano entrambi i versi, corrispondenti all'incremento e al decremento dei pesi agenti, e valutando i coefficienti di sicurezza per entrambi i casi.

#### Contributo alla stabilità offerto dagli interventi

Il contributo alla stabilità offerto dagli interventi varia in funzione della loro tipologia, ma in linea generale tiene conto sia delle caratteristiche meccaniche dell'intervento, sia della situazione geotecnica locale. Per i tiranti e le geogriglie, ad esempio, si considerano gli effetti dovuti all'incompleto sviluppo dell'ancoraggio. Per i muri e le paratie si valuta la spinta stabilizzante massima, compatibile con diversi possibili meccanismi di crisi, come lo scorrimento o il ribaltamento dell'opera, la rottura del fronte spingente o del terreno compreso fra pali distanziati, la crisi strutturale dell'opera stessa.

Una volta eseguita l'analisi è possibile conoscere il contributo offerto dall'intervento, sia con una interrogazione immediata da mouse, sia nel report di stampa.

#### Informazioni sul contributo offerto dagli interventi

Nella vista *Modello* e nella vista *Strisce*, si possono ottenere informazioni sul contributo alla stabilità offerto dagli interventi con lo strumento *Individua*.

La procedura in dettaglio è la seguente:

27,55 , -2,50

- selezionare lo strumento Individua 👌 dalla barra strumenti;
- cliccare sul muro, paratia, tirante o geogriglia di cui si vuole conoscere il contributo e tenere premuto;
- l'informazione compare in alto a sinistra e scompare non appena si rilascia il mouse.

Nelle due figure seguenti si mostra il confronto fra i contributi di una paratia continua e una paratia di pali distanziati.

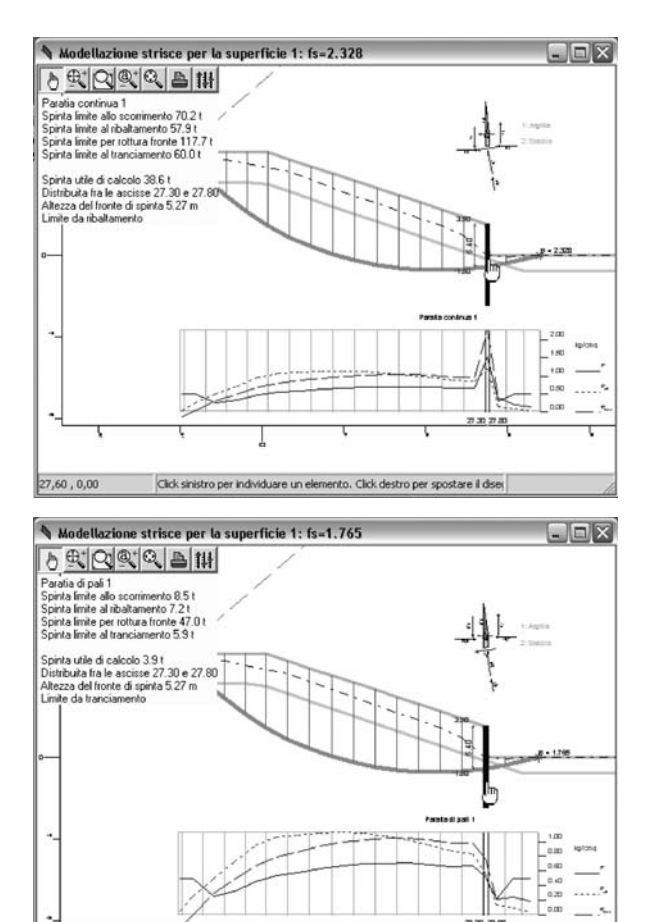

Click sinistro per individuare un elemento. Click destro per spostare il dise

21 Softwar

#### Analisi di superfici assegnate

Il software prevede l'analisi simultanea di tutte le superfici assegnate dall'utente, definite come singole superfici o tramite maglie di centri. Ad analisi conclusa, compare immediatamente una tabella sintetica con i fattori di sicurezza registrati. Nella vista delle strisce è invece disponibile il diagramma delle tensioni mobilitate sulla superficie di scivolamento e, nel caso delle maglie di centri, anche le curve di livello per i centri ad uguale sicurezza, visualizzate con codice colore.

#### Analisi a ricerca automatica

Una delle caratteristiche di eccellenza del software è l'analisi automatica, basata su una strategia numerica iterativa che, a partire da una superficie d'innesco iniziale, evolve in maniera automatica verso configurazioni di scivolamento a coefficiente minore, fino a pervenire ad una soluzione di minimo. Il processo viene attuato ricercando il punto di minimo della funzione coefficiente di sicurezza, in termini di opportuni parametri descrittivi della superficie di scivolamento. L'evoluzione grafica della superficie e l'andamento decrescente del coefficiente di sicurezza possono essere seguiti a video in animazione grafica, fino al raggiungimento della configurazione critica. Nel processo si tiene conto di tutte le influenze prodotte dalla condizione stratigrafica e idrostatica del pendio, dei carichi e dei contributi offerti dagli interventi di consolidamento.

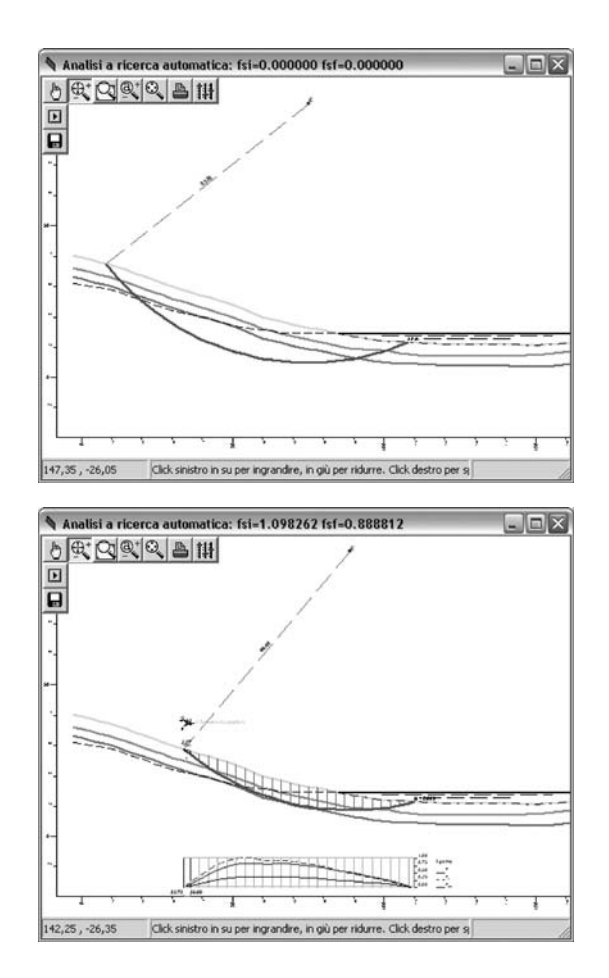

Nelle figure riportate alla pagina precedente si vede il risultato dell'analisi automatica condotta su superficie circolare.

La prima figura si riferisce allo stato iniziale del processo e mostra la superficie iniziale da cui parte il processo di ricerca. La seconda si riferisce, invece, allo stato finale ad analisi conclusa e mostra la superficie ottenuta dal processo di minimizzazione.

I coefficienti di sicurezza iniziale e finale sono riportati nel titolo e consentono di valutare la differenza di sicurezza fra le due configurazioni.

Le due figure seguenti si riferiscono ad una analisi automatica condotta su superficie generica e, come le precedenti, mostrano la configurazione di partenza e quella finale.

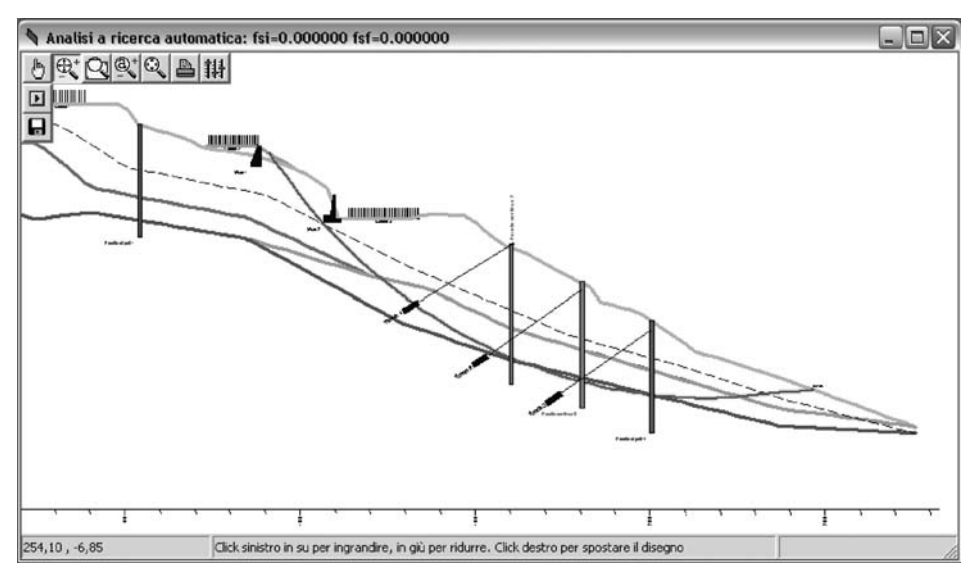

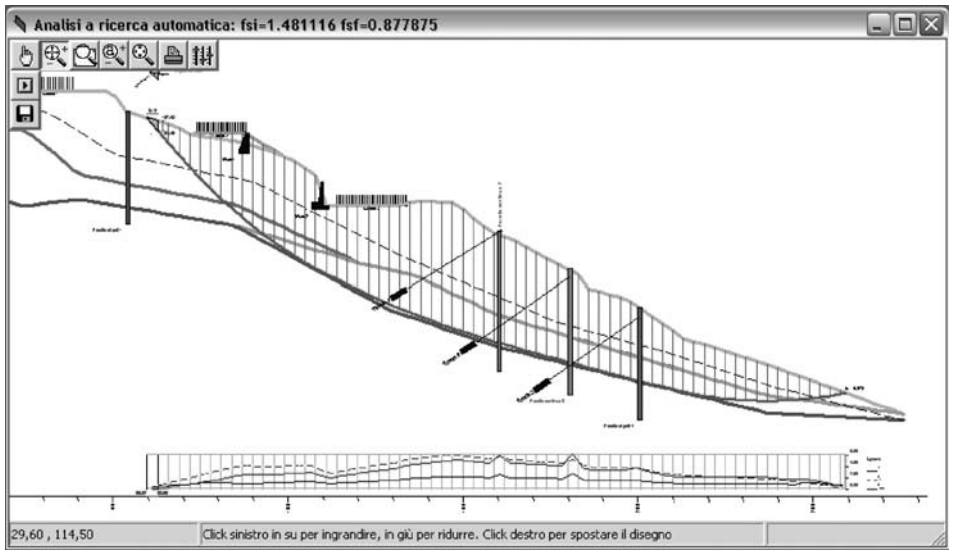

#### ♦ 2.8. Le stampe

Le opzioni di stampa del software, consentono di impaginare un elaborato di calcolo finale completo di dati, risultati e disegni.

#### Il tabulato

Il tabulato di calcolo viene impaginato in base alla selezione degli argomenti effettuata dall'utente. La composizione predefinita include la relazione introduttiva, con i riferimenti legislativi e i criteri teorici di analisi, le legende esplicative e tutte le tabelle dei dati di definizione e dei risultati numerici dell'analisi.

Le funzioni di *Preview* consentono una agevole lettura anche a video, la stampa diretta e l'esportazione come file documento in formato .RTF.

| Relazion             | e Tecnica                                                |                                              |                                        |                                            |                                                                       |                                                                 |                                            |                                  | -                           |   |       |
|----------------------|----------------------------------------------------------|----------------------------------------------|----------------------------------------|--------------------------------------------|-----------------------------------------------------------------------|-----------------------------------------------------------------|--------------------------------------------|----------------------------------|-----------------------------|---|-------|
| Pag. 1 di 23         | Zoom Larg                                                | hezza 💌                                      | 0                                      | 0                                          | Invio                                                                 | C Corrente                                                      | CP                                         | sri i                            | C Dispari                   | • | Tutto |
|                      |                                                          |                                              |                                        |                                            |                                                                       |                                                                 |                                            |                                  |                             |   | ĥ     |
| Re                   | lazione di c                                             | alcolo                                       |                                        |                                            |                                                                       |                                                                 |                                            |                                  |                             |   | ш     |
| La :<br>Ret          | eguente relazione<br>ro, composto da 4                   | riporta i ris.<br>strati. Nell'e             | ltati dei o<br>secuzione               | alcoli di<br>dei ca                        | i stabilità eseg<br>Icoli, il tecnico                                 | uiti sul pendio WS<br>responsabile ing                          | SF3 sito ne<br>Rossi har                   | l comune<br>stilizzato           | edi San<br>il               |   | ш     |
| proj<br>1 pr<br>7est | gramma Aspen 20<br>ogramma Aspen d<br>ionsabile del calo | 00,prodotto<br>i Newsoft è d<br>iling. Rossi | dalla New<br>liffuso su:<br>ne è licer | sot s.a<br>butto il t<br>ciatario          | entorio nazion<br>registrato.                                         | nale ed è assistito                                             | dalla ditta                                | produter                         | ice. I                      |   | H     |
| Die                  | nimenti legiol                                           | at last                                      |                                        |                                            |                                                                       |                                                                 |                                            |                                  |                             |   |       |
| itan                 | alisi del pendio è                                       | stata condot                                 | ta in accor                            | rdo alle                                   | vigenti dispos                                                        | izioni legisfative e                                            | id in partio                               | olare del                        | le seguenti                 |   |       |
| Leg                  | ge 02/02/74 n 64                                         | "Prowedim<br>21/03/74 n                      | enti per le<br>76                      | costru                                     | zioni con parti                                                       | oolari presorizioni                                             | per le zon                                 | e sismid                         | w", G.U.                    |   |       |
| ол                   | LL.PP. 11/03/68                                          | "Norme teo<br>naturali e d<br>Fesecuzion     | elle scarp<br>e e il colla             | ardanti<br>ate, i co<br>rudo de<br>rudo de | le indagini sui<br>iteri generali e<br>ile opere di so<br>n 127 Sunni | terreni e sulle roc<br>le presorizioni pe<br>stegno delle terre | ore, la stat<br>er la proget<br>e delle op | ilità dei ;<br>tazione<br>ere di | pendi                       |   | H     |
| 0rd<br>327           | inanza P.C.M.n.<br>420/03/03                             | "Primi elem<br>nazionale e                   | enti in ma<br>di norma                 | teria di<br>Dise teo                       | criteri general<br>niche per le co                                    | i per la classificaz<br>struzioni in zona                       | ione sismi<br>sismica."                    | ca del te                        | nitorio                     |   | ш     |
|                      |                                                          | Alegato 4:<br>dei terreni"                   | "Norme te<br>G.U.D8/                   | scniche<br>35.03, 5                        | peril progetto<br>5.G.n.105 Supp                                      | sismico di opere<br>pl.ord.n.72                                 | di fondazi                                 | one e di                         | sostegno                    |   | ш     |
| Mo                   | dellazione del                                           | pendio                                       |                                        |                                            |                                                                       |                                                                 |                                            |                                  |                             |   |       |
| 1 pr<br>pen          | ogramma utilizzati<br>dio, il protilo di tal             | o per l'analis<br>ta, di assegn              | ha conse<br>are i cari                 | natiodi<br>chieste                         | desorivere in r<br>mi agenti su d                                     | naniera accurata<br>i esso e le opere-                          | la situazio<br>di consolid                 | ne stratij<br>amentoj            | grafica del<br>presenti. Il |   | ш     |
| dell'                | eventuale spinta i<br>inbuto alla stabilità              | i offerto dagi                               | la frattura<br>i intervent             | e derca<br>di mor<br>i strutti             | inoni da peso<br>te e dell'accel<br>irali disposti su                 | proprio, di quelli o<br>erazione sismica:<br>il pendio.         | assegnata                                  | , tenendi                        | o conto del                 |   | Ľ     |
| i L'an<br>piar       | alisi di stabilità è<br>10.                              | stata condot                                 | ta utilizza                            | ndo il m                                   | netodo dell'equ                                                       | ilibrio limite, nell'i                                          | potesidi si                                | anto di de                       | formazione                  |   |       |
| (Up<br>geo           | otesi di stato di de<br>metriche e mecca                 | formazione p<br>niche della st               | iano ha e<br>riscia di la              | on senti<br>inghez z                       | to di descriven<br>ra unitaria, par                                   | e il pendio assegr<br>allela alla direzior                      | nando le ca<br>ne di scorri                | mento. L                         | che<br>a suddetta           |   |       |

| tone recin                                                                                                    | ca                                                                                                    |                                                                                                    |                                                                                                    |                                                                                                    |                                                                                                    |                                                                                                    |                                                                                                    |                                                                                                    |                                                                                                    |                                                         |
|----------------------------------------------------------------------------------------------------|----------------------------------------------------------------------------------------------------|----------------------------------------------------------------------------------------------------|----------------------------------------------------------------------------------------------------|----------------------------------------------------------------------------------------------------|----------------------------------------------------------------------------------------------------|----------------------------------------------------------------------------------------------------|----------------------------------------------------------------------------------------------------|----------------------------------------------------------------------------------------------------|----------------------------------------------------------------------------------------------------|---------------------------------------------------------|
| 23 Zoom                                                                                                    | Larghezza 💌                                                                                                    | 0 0                                                                                                    |                                                                                                    | Invio                                                                                                    | C Co                                                                                                    | rrente                                                                                                    | C Pa                                                                                                    | ni (                                                                                                    | C Dispar                                                                                                    | •                                                       |
|                                                                                                    |                                                                                                    |                                                                                                    |                                                                                                    |                                                                                                    |                                                                                                    |                                                                                                    |                                                                                                    |                                                                                                    |                                                                                                    |                                                         |
| Risultati di                                                                                                    | analisi                                                                                                    |                                                                                                    |                                                                                                    |                                                                                                    |                                                                                                    |                                                                                                    |                                                                                                    |                                                                                                    |                                                                                                    |                                                         |
| Metodo utilizza                                                                                                    | to: Morgenstern-Price                                                                                                    | 2                                                                                                    |                                                                                                    |                                                                                                    |                                                                                                    |                                                                                                    |                                                                                                    |                                                                                                    |                                                                                                    |                                                         |
|                                                                                                    |                                                                                                    |                                                                                                    | 30102                                                                                                    |                                                                                                    |                                                                                                    |                                                                                                    |                                                                                                    |                                                                                                    |                                                                                                    |                                                         |
| Quadro sinte                                                                                                    | seco del coefficien<br>permetria                                                                                                    | n al sici                                                                                                    | rezza                                                                                                    |                                                                                                    | val                                                                                                    | _                                                                                                    | esito                                                                                                    | Silel                                                                                                    | sic ok                                                                                                    |                                                         |
|                                                                                                    | 0.010 // 101 7/1                                                                                                    | D.1.45.66.1                                                                                                    |                                                                                                    |                                                                                                    | ARC                                                                                                    |                                                                                                    |                                                                                                    | Ad .                                                                                                    | 1070.01                                                                                                    | -                                                       |
| 2 2: Generical                                                                                                    | <ul> <li>C. 218.46181.751</li> <li>Nodi: 52.5354565</li> <li>54.65566768.697</li> <li>78.79.808182.838</li> <li>92.93949596979</li> </ul>                                                                                                    | R 140 00<br>96 57 58 5<br>9 71 72 73<br>14 85 86 87<br>18 99 100 1                                                                                                    | 0 60 61 6<br>7475 7<br>88 89 9<br>01 102 1                                                                                                    | 2 63 3<br>5 77<br>0 91<br>0 3                                                                                                    | 421.1<br>536,6                                                                                                    | 85                                                                                                    | eguta<br>eguta                                                                                                    | 0                                                                                                    | 1872 si<br>0,929 no                                                                                                    |                                                         |
|                                                                                                    | 104 105 106 107 10                                                                                                    | IR                                                                                                    |                                                                                                    |                                                                                                    |                                                                                                    |                                                                                                    |                                                                                                    |                                                                                                    |                                                                                                    |                                                         |
| 3 3: Conversion<br>da circolare                                                                                                    | ne Nodi: 121 122 123<br>130 131 132                                                                                                    | 124 125 12                                                                                                    | 6 127 12                                                                                                    | 8 129 2                                                                                                    | 881,7                                                                                                    | 45                                                                                                    | eguita                                                                                                    | 0                                                                                                    | 1,467 si                                                                                                    |                                                         |
| Colonne stra                                                                                                    | ne Nedi: 121 122 123<br>. 130 131 132<br>tigrafiche da -3,00                                                                                                    | a 21,00                                                                                                    | 6 127 12                                                                                                    | 8 129 2                                                                                                    | 881,7                                                                                                    | 45                                                                                                    | eguita                                                                                                    | D                                                                                                    | 1,467 si                                                                                                    |                                                         |
| 3 3: Conversion<br>da circolare<br>Colonne stra<br>Profilo                                                                                                    | ne Nodi: 121 122 123<br>- 130 131 132<br>tigrafiche da -3,00                                                                                                    | 124 125 12<br>a 21,00                                                                                                    | 6 127 12                                                                                                    | 8 129 2<br>Quate Y                                                                                                    | 881,7<br>[m] sulle                                                                                                    | es<br>interfac                                                                                                    | eguita<br>ce                                                                                                    | D                                                                                                    | 1,467 si                                                                                                    |                                                         |
| 3 3: Conversion<br>da dirootare<br>Colonne stra<br>Profilo<br>ascisse:                                                                                                    | ne Nodi: 121 122 123<br>. 130 131 132<br>. tigrafiche da -3,00<br>-3,0                                                                                                    | a 21,00                                                                                                    | 3,00                                                                                                    | 8 129 2<br>Quate Y<br>6,00                                                                                                    | 881,7<br>[m] sulle<br>9,00                                                                                                    | es<br>interfac<br>12,00                                                                                                    | eguita<br>ce<br>15,00                                                                                                    | 0                                                                                                    | 1,467 si<br>21,00                                                                                                    |                                                         |
| 3 3: Conversion<br>da circolare.<br>Colorne stra<br>Profilo<br>ascisse:<br>Pintero 1<br>Acolla ascersa                                                                                                    | ne Nodi: 121 122 123<br>. 130 131 132<br>tigrafiche da -3,00<br>-3.0<br>140 2<br>140 2                                                                                                    | a 21,00<br>0 0.00<br>5 138,00<br>6 138,00                                                                                                    | 3,00<br>135,75<br>135,75                                                                                                    | 8 129 2<br>Quote Y<br>6,00<br>133,80                                                                                                    | 881,7<br>[m] sulle<br>9,00<br>132,00<br>132,00                                                                                                    | es<br>interfac<br>12,00<br>130,20<br>130,20                                                                                                    | ce<br>15,00<br>128,40<br>128,40                                                                                                    | 0<br>18,00<br>126,60<br>126,60                                                                                                    | 21,00<br>21,00<br>123,33<br>123,33                                                                                                    |                                                         |
| 3 3: Conversion<br>da circolare<br>Colorme stra<br>Profilo<br>ascisse:<br>Pinterro 1<br>Argila azourra<br>Argila limosa                                                                                                    | ne Nodi: 121 122 123<br>. 130 131 132<br>tigrafiche da -3,00<br>-3.0<br>140.2<br>140.2<br>140.2<br>140.2<br>140.2<br>140.2<br>140.2<br>140.2                                                                                                    | a 21,00<br>0 0.00<br>5 138,00<br>5 138,00<br>5 138,00<br>0 105,00                                                                                                    | 3,00<br>13575<br>105,00                                                                                                    | 8 129 2<br>Quote Y<br>6,00<br>133,80<br>105,00                                                                                                    | 881,7<br>[m] sulle<br>9,00<br>132,00<br>132,00<br>105,00                                                                                                 | es<br>interfac<br>12,00<br>130,20<br>106,00                                                                                                    | eguita<br>0e<br>15,00<br>128,40<br>128,40<br>105,00                                                                                                    | 0<br>18,00<br>126,50<br>106,00                                                                                                    | 1,467 si<br>21,00<br>123,33<br>123,33<br>105,00                                                                                                    | 1                                                       |
| 3 3: Conversion<br>da circolare.<br>Colorme stra<br>Profilo<br>ascisse:<br>Pinterro 1<br>Argila azurra<br>Argila azurra<br>Argila azurra<br>Granto                                                                                                    | ne Nedi: 121 122 123<br>130 131 132<br>tigrafiche da -3,00<br>-3,0<br>140 2<br>140 2<br>166 8<br>189 7<br>189 7<br>189 7<br>189 7                                                                                                    | a 21,00<br>a 21,00<br>0 0,00<br>5 138,00<br>5 138,00<br>0 105,00<br>4 89,02<br>4 89,02                                                                                                    | 3,00<br>135,75<br>135,75<br>105,00<br>88,30<br>88,30                                                                                                    | 8 129 2<br>Quote Y<br>6,00<br>133,80<br>133,80<br>133,80<br>133,80<br>133,80<br>133,80<br>135,00<br>87,57<br>87,57                                                                                                    | 881,7<br>[m] sulle<br>9,00<br>132,00<br>132,00<br>105,00<br>86,85<br>86,85                                                                               | einterfac<br>12,00<br>130,20<br>105,00<br>86,12<br>86,12                                                                                                    | ce<br>15,00<br>128,40<br>128,40<br>105,00<br>85,40<br>85,40                                                                                                    | 0<br>18,00<br>126,50<br>126,50<br>126,50<br>84,58<br>84,58                                                                                                    | 1,467 si<br>21,00<br>123,33<br>123,33<br>105,00<br>83,96                                                                                                    |                                                         |
| 3 3: Conversier<br>da arcolare<br>Colonne stra<br>Profilo<br>ascisse:<br>Pintero 1<br>Argita azorra<br>Argita azorra<br>Argita azorra<br>Sabtia g.sa<br>Granto<br>Fadda (rup.)<br>Fadda (rup.)                                                                                                    | ne Niedi: 121 122 123<br>- 130 131 132<br>tigrafiche da -3,00<br>-3,0<br>1402<br>1402<br>1  | a 21,00<br>0 0,00<br>5 138,00<br>5 138,00<br>0 105,00<br>4 89,02<br>4 89,02<br>4 89,02<br>0 115,00<br>0 115,00                                                                                                    | 3,00<br>13575<br>13575<br>10500<br>88,30<br>81500<br>11500                                                                                                    | 8 129 2<br>Quote Y<br>6,00<br>133,80<br>105,00<br>87,57<br>87,57<br>115,00                                                                                                    | 881,7<br>[m] sulle<br>9,00<br>132,00<br>105,00<br>86,85<br>86,85<br>115,00<br>115,00                                                                     | es<br>interfac<br>12,00<br>130,20<br>105,00<br>86,12<br>86,12<br>86,12<br>115,00<br>115,00                                                                              | egulta<br>0#<br>15,00<br>128,40<br>128,40<br>105,00<br>85,40<br>115,00<br>115,00                                                                                                    | 0<br>18,00<br>126,50<br>105,00<br>84,58<br>116,00<br>115,00                                                                                                    | 21,00<br>221,00<br>1223,33<br>123,33<br>105,00<br>83,96<br>83,96<br>83,96<br>113,75<br>113,75                                                                                                    |                                                         |
| 3 3: Conversion<br>da orcolare.<br><b>Colorne stra</b><br>Frofilo<br>ascisse:<br>Rircerro 1<br>Argila azcurra<br>Argila imosa<br>Sabbia g.s.<br>Granto<br>Falda (piez)<br>Falda (piez)                                                                                                    | ne Niedi: 121 122 123<br>- 130 131 132<br><b>tigrafiche da -3,00</b><br>-3.0<br>1402<br>1402<br>140<br>1402<br>1402 | a 21,00<br>0 0,00<br>5 138,00<br>0 105,00<br>4 89,02<br>0 115,00<br>0 115,00<br>1 15,00<br>1 15,000<br>1 15,000<br>1 15,000<br>1 15,000<br>1 15,000<br>1 15,000<br>1 15,000<br>1 | 3,00<br>135,76<br>135,75<br>105,00<br>88,30<br>115,00<br>115,00                                                                                                    | 8 129 2<br>Quote Y<br>6,00<br>133,80<br>105,00<br>87,57<br>115,00<br>115,00                                                                                                    | (m) sulle<br>9.00<br>132.00<br>132.00<br>135.00<br>86.85<br>86.85<br>115.00<br>115.00                                                                    | es<br>interfac<br>12,00<br>130,20<br>130,20<br>130,20<br>130,20<br>130,20<br>130,20<br>130,20<br>115,00                                                                 | ce<br>15,00<br>128,40<br>128,40<br>105,40<br>85,40<br>85,40<br>115,00<br>115,00                                                                                                    | 0<br>18,00<br>126,50<br>105,00<br>84,58<br>116,00<br>116,00                                                                                                    | 1,467 si<br>21,00<br>123,33<br>105,00<br>83,96<br>113,75<br>113,75                                                                                                    | 化水石 化水石水石 "我们这些女孩" 人名法布尔尔 计资源化成本 医白                     |
| <ul> <li>3 3: Conversion<br/>da circolare.</li> <li>Colonne stra<br/>Profilo<br/>asociase:</li> <li>Rincerro 1<br/>Argila azcurra<br/>Argila inoca<br/>Sabtia g.sa<br/>Caranto<br/>Faida (rue)</li> <li>Colonne stra<br/>Profilo.</li> </ul>                                                                                                  | ne Nodi: 121 122 123<br>- 130 131 132<br>tigrafiche da -3,00<br>-3,0<br>1402<br>160<br>1402<br>160<br>160<br>160<br>160<br>160<br>160<br>160<br>160                                                                                                    | a 21,00<br>0 0.00<br>5 138,00<br>5 138,00<br>5 138,00<br>1 05,00<br>4 89,02<br>0 115,00<br>0 a 51,00                                                                                                    | 300<br>13576<br>13576<br>13576<br>13576<br>13576<br>13576<br>13576<br>13576<br>13576<br>11500<br>11500                                                                                                    | © 129 2<br>Quote Y<br>6,00<br>133,80<br>105,00<br>87,57<br>87,57<br>115,00<br>115,00                                                                                                    | (m) sulle<br>9,00<br>132,00<br>105,00<br>86,85<br>86,85<br>115,00<br>115,00                                                                              | es<br>interfac<br>12,00<br>130,20<br>106,00<br>86,12<br>86,12<br>116,00<br>116,00                                                                                       | ce<br>15,00<br>128,40<br>105,00<br>85,40<br>115,00<br>116,00                                                                                                    | 0<br>18,00<br>126,50<br>126,50<br>105,00<br>84,58<br>116,00<br>116,00                                                                                                    | 1,467 si<br>21,00<br>123,33<br>123,33<br>105,00<br>83,96<br>83,96<br>113,75<br>113,75                                                                                                    |                                                         |
| 3 3: Conversion<br>da circolare.<br>Colorne stra<br>Profilo<br>ascisse:<br>Argita income<br>Sabbia g.sa<br>Granto<br>Falda (nap.)<br>Falda (piez.)<br>Colorne stra<br>Profilo<br>ascisse.                                                                                                    | ne Nidei (121 122 123)<br>- 130 131 132<br>tigrafiche da - 3,00<br>-3,0<br>140 2<br>140 2                                                                                                  | a 21,00<br>a 21,00<br>0 0,00<br>5 138,00<br>5 138,00<br>1 15,00<br>0 115,00<br>0 a 51,00<br>0 30,00                                                                                                    | 3,00<br>13575<br>135755<br>13575<br>13575<br>13575<br>13575<br>13575<br>13575<br>13575<br>13575<br>13575<br>13575 | © 129 2<br>Quote Y<br>6,00<br>133,80<br>105,00<br>115,00<br>Quote Y<br>36,00                                                                                                    | (m) sulle<br>9,00<br>132,00<br>105,00<br>86,85<br>86,85<br>115,00<br>115,00<br>115,00<br>115,00                                                          | e3<br>interfac<br>12,00<br>130,20<br>130,20<br>106,00<br>86,12<br>86,12<br>86,12<br>116,00<br>116,00<br>116,00                                                          | eguta<br>ce<br>15,00<br>128,40<br>105,00<br>85,40<br>116,00<br>116,00<br>0e<br>45,00                                                                                                    | 0<br>18,00<br>126,50<br>105,00<br>84,58<br>116,00<br>116,00                                                                                                    | 1,467 si<br>21,00<br>123,33<br>105,00<br>83,96<br>83,96<br>113,75<br>113,75                                                                                                    |                                                         |
| 3 3: Conversion<br>da dirobare.<br>Colorne stra<br>Profilo<br>ascisse:<br>Pircero 1<br>Argita azcurra<br>Argita azcurra<br>Argita imosa<br>Sabbia g.s.<br>Granto<br>Falda (piez)<br>Falda (piez)<br>Colorne stra<br>Profilo<br>ascisse:<br>Bircero 1                                                                                          | ne Nied: 121 122 129<br>- 130 131 132<br>- 130 131 132<br>- 3,00<br>- 3,00<br>-                                                                                                    | a 21,00<br>a 21,00<br>0 0,00<br>5 138,00<br>5 138,00<br>4 89,02<br>4 89,02<br>0 115,00<br>0 115,00<br>0 30,00<br>0 30,00<br>0 116,00<br>0 116,00<br>0 11                                          | 8 127 12<br>3,00<br>135 76<br>135 76<br>135 76<br>135 76<br>135 76<br>135 76<br>135 76<br>135 76<br>135 76<br>135 76<br>135 76<br>135 76<br>135 76<br>135 70<br>115 00<br>115 00<br>100<br>100<br>100<br>100<br>100<br>100<br>100<br>100<br>100                                                                                                    | © 129 2<br>Quote Y<br>6,00<br>133,80<br>105,00<br>87,57<br>115,00<br>115,00<br>Quote Y<br>36,00<br>116,00<br>116,000<br>116,000<br>116,000<br>116,000<br>116,000<br>116,000<br>1                                                                    | (m) sulle<br>9.00<br>132.00<br>105.00<br>86.85<br>115.00<br>115.00<br>115.00<br>115.00<br>115.00<br>115.00                                               | es<br>interfac<br>12,00<br>130,20<br>130,20<br>106,00<br>86,12<br>86,12<br>86,12<br>116,00<br>116,00<br>interfac<br>42,00<br>116,00                                     | eguita<br>15,00<br>128,40<br>128,40<br>128,40<br>128,40<br>128,40<br>128,40<br>115,00<br>115,00<br>115,00<br>115,00<br>115,00<br>116,00<br>0e                                                                                                    | 0<br>186,00<br>126,50<br>105,00<br>84,58<br>84,58<br>116,00<br>116,00<br>116,00<br>116,00                                                                                                    | 1,467 si<br>21,00<br>12233<br>12233<br>105,00<br>83,96<br>83,96<br>113,25<br>113,25<br>113,25<br>113,25                                                                                                    |                                                         |
| 3 3: Conversion<br>da diroctare.<br>Colorne stra<br>Profilio<br>and isse:<br>Ancero 1<br>Argeta azioran<br>Sabbia g.sa<br>Oranto<br>Falda (piez)<br>Falda (piez)<br>Colorne stra<br>Profilio<br>ascisse:<br>Ancero 1<br>Argeta azioran<br>Ancero 1<br>Argeta azioran<br>Argeta azioran                                                        | ne Nied: 121 122 129<br>- 130 131 132<br>- 130 131 132<br>- 130 131 132<br>- 130 131 132<br>- 300<br>- 300<br>- 30                                                                                                    | 124         125         12           a 21,00         0         0,00           0         0,00         5         138,00           5         138,00         5         139,00           6         138,00         105,00         115,00           0         115,00         115,00         0         115,00           0         30,00         0         0,00,00         0           0         300,00         0         115,00         0                                                                                                    | 8 127 12<br>3,00<br>135,76<br>135,76<br>105,20<br>88,30<br>115,20<br>115,20<br>115,20<br>115,20<br>115,20<br>115,20                                                                                                    | © 129 2<br>Quete Y<br>6,00<br>133,80<br>133,80<br>135,80<br>135,80<br>135,90<br>135,90                                                                    | (m) sulle<br>9.00<br>132.00<br>105.00<br>86.85<br>86.85<br>115.00<br>115.00<br>116.00<br>339.00<br>116.00<br>116.00                                      | es<br>interfac<br>12,00<br>130,20<br>106,00<br>86,12<br>86,12<br>86,12<br>116,00<br>116,00<br>116,00<br>116,00                                                          | eguita<br>15,00<br>128,40<br>128,40<br>128,40<br>128,40<br>128,40<br>128,40<br>128,40<br>116,00<br>116,00<br>116,00<br>116,00<br>116,00                                                                                                    | 0<br>18,00<br>126,50<br>105,00<br>84,58<br>84,58<br>116,00<br>116,00<br>116,00<br>116,00<br>116,00                                                                                                    | 1,467 si<br>21,00<br>122,33<br>122,33<br>105,00<br>83,96<br>113,76<br>113,76<br>114,25<br>114,25<br>114,25                                                                                                    |                                                         |
| 3 3: Conversion<br>da dirobare-<br>Profilio<br>ascisse:<br>Pirceno 1<br>Argila sizvera<br>Argila sizvera<br>Argila sizvera<br>Sabba g.s.<br>Oranto<br>Patta (piez)<br>Patta (piez)<br>Patta (piez)<br>Colonne stra<br>Profilio<br>ascisse:<br>Pirceno 1<br>Argila sizvera<br>Argila sizvera<br>Argila sizvera<br>Argila sizvera<br>Sabba o.s. | ne Nied, 121122 123<br>tigrafiche da - 3,00<br>402<br>402<br>402<br>402<br>402<br>402<br>402<br>4                                                                                                    | 124 125 12<br>a 21,00<br>0 0,00<br>5 138,00<br>5 138,00<br>5 138,00<br>105,00<br>4 89,02<br>0 115,00<br>0 30,00<br>0 30,00<br>0 30,00<br>0 30,00<br>0 116,00<br>0 116,00<br>0 100,00<br>0 100,00<br>0 100,00<br>0 10                                          | 8 127 12<br>3,00<br>135,76<br>135,76<br>135,75<br>105,00<br>88,30<br>115,00<br>115,00<br>115,00<br>116,00<br>98,20<br>98,20<br>98,20                                                                                                    | 8 129 2<br>9uote Y<br>6,00<br>133,80<br>133,80<br>133,80<br>133,80<br>133,80<br>133,80<br>133,80<br>135,80<br>135,80<br>115,00<br>116,00<br>116,00<br>116,00<br>96,76<br>87,77<br>16,00                                                                                                    | (m) sulle<br>9,00<br>132,00<br>132,00<br>105,00<br>105,00<br>105,00<br>116,00<br>116,00<br>116,00<br>90,25<br>84,80                                      | es<br>interfac<br>12,00<br>130,20<br>106,00<br>86,12<br>86,12<br>86,12<br>116,00<br>116,00<br>116,00<br>116,00<br>116,00<br>91,71<br>84,74                              | eguita<br>6<br>15,00<br>128,40<br>128,40<br>105,00<br>15,00<br>116,00<br>116,00<br>116,00<br>91,13<br>91,13<br>91,13                                                                                                    | 0<br>18,00<br>126,50<br>105,00<br>145,80<br>145,80<br>116,00<br>116,00<br>116,00<br>90,56<br>80,572                                                                                                    | 1,467 si<br>21,00<br>122333<br>105,00<br>83,96<br>83,96<br>83,96<br>113,26<br>113,26<br>113,26<br>113,26<br>114,26<br>99,98<br>93,22                                                                                                    | 化水水合 化水水水 化化化化 化化化化化化化化化化化化化化化化化化化化                     |
| 3 3: Conversion<br>ds dirobare.<br>Colonne stra<br>Profilio<br>associase:<br>Argita innora<br>Sabbia g.sa<br>Colonne stra<br>Profilio<br>Balda (rup)<br>Falda (siez)<br>Colonne stra<br>Profilio<br>Bata szoura<br>Argita innora<br>Sabbia g.sa<br>Quanta<br>Argita innora<br>Sabbia g.sa<br>Quanta<br>Argita innora                          | ne Nidei, 121 122 123<br>tigrafiche da -3,00<br>-300 13122<br>-300<br>-300  | a 21,00<br>a 21,00<br>0 0,00<br>5 138,00<br>5 138,00<br>5 138,00<br>0 115,00<br>0 115,00                                              | 8 127 12<br>3,00<br>13576<br>13576<br>13576<br>13576<br>13576<br>13576<br>13576<br>13576<br>115,00<br>115,00<br>115,00<br>116,00<br>116,00<br>100<br>10000000000                                                                                                    | 8 129 2<br>9uote Y<br>6,00<br>133,80<br>133,80<br>133,80<br>133,80<br>133,80<br>135,80<br>135,80<br>135,80<br>115,00<br>116,00<br>116,00<br>96,761<br>116,00<br>96,761<br>84,41<br>84,41 | (m) sulle<br>9,00<br>132,00<br>132,00<br>105,00<br>105,00<br>105,00<br>115,00<br>115,00<br>116,00<br>116,00<br>90,25<br>84,80<br>84,80<br>84,80<br>84,80 | es<br>interfac<br>12,00<br>130,20<br>105,00<br>86,12<br>86,12<br>115,00<br>115,00<br>115,00<br>116,00<br>116,00<br>116,00<br>116,00<br>91,71<br>84,74<br>84,74<br>84,74 | eguita<br>0e<br>15,00<br>128,40<br>128,40<br>105,00<br>105,00<br>115,00<br>115,00<br>116,00<br>91,13<br>84,23<br>101,12<br>84,23<br>101,12<br>84,23<br>101,12<br>84,23<br>101,12<br>84,23<br>101,12<br>84,23<br>101,12<br>84,23<br>101,12<br>84,23<br>101,12<br>84,23<br>101,12<br>84,23<br>101,12<br>84,23<br>101,12<br>84,23<br>101,12<br>101,12<br>10,12<br>1 | 0<br>18,00<br>126,50<br>126,50<br>105,00<br>105,00<br>105,00<br>116,00<br>116,00<br>116,00<br>116,00<br>116,00<br>116,00<br>116,00<br>116,00<br>116,00<br>116,00<br>116,00<br>116,00<br>116,00<br>116,00<br>126,50<br>116,50<br>116,50<br>1 | 1,467 si<br>21,00<br>122333<br>105,06<br>83,96<br>83,96<br>83,96<br>813,96<br>113,75<br>113,75<br>51,00<br>51,00<br>51,0 | 化合金 计分子分子 经资金资格 化化合金 计分子系统 计分子系统 医胆囊 医胆囊 医外外的 医外外的 医外外的 |

Software 24

#### I disegni

I disegni prodotti dal software possono essere impaginati, come per il tabulato, in base ad una selezione delle tavole e delle scale assegnata dall'utente. I disegni sono organizzati in tavole secondo il formato del foglio correntemente selezionato nella stampante attiva e nel rispetto delle preferenze di impaginazione impostati. Le tavole così formate sono visibili in anteprima e possono quindi essere stampate o esportate in formato .DXF.

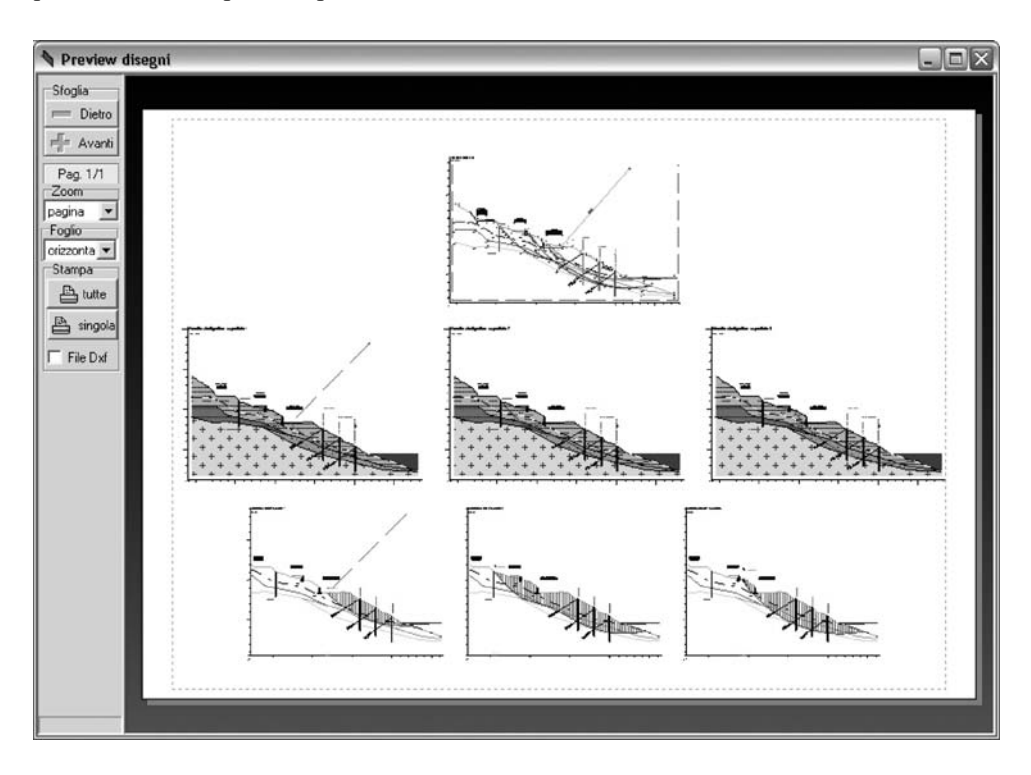

#### 🗞 2.9. Fasi operative

Si è posta una cura particolare nel progettare l'ambiente di lavoro del software, di modo che risultasse facile l'apprendimento e semplice l'uso. **ASPEN** si aggancia perfettamente all'ambiente applicativo di Windows; di conseguenza, chi già possiede familiarità con Windows, non troverà alcuna difficoltà nel far funzionare correttamente il software. Se invece si è nella fase di apprendimento di Windows, seguendo attentamente i suggerimenti forniti in questo manuale, non sarà difficile apprendere le caratteristiche di funzionamento di **ASPEN**.

Tutte le fasi di lavoro sono opportunamente distinte, si fa ampio uso della grafica sia per l'input che per i risultati e per la digitazione da tastiera un posto di rilievo è assegnato alle griglie, che consentono una visione molto compatta dei dati e operazioni di modifica molto veloci. Il codice di analisi è stato ottimizzato con lo scopo di ottenere risultati affidabili nel minor tempo possibile e per aumentare la produttività del software. Le fasi di output sono state particolarmente curate per raggiungere la migliore resa grafica, sia nelle fasi di preview che di stampa su carta. Inoltre, la relazione di calcolo e i disegni possono essere esportati verso altri ambienti, utilizzando i formati .RTF per il testo e il .DXF per i disegni.

#### Tipica sessione di lavoro

Analizzando la tipica sessione di lavoro di **ASPEN**, possono individuarsi alcune fasi operative caratteristiche:

- 1) definizione del pendio con l'assegnazione dei dati riguardanti i materiali, i profili stratigrafici, i profili delle falde, i carichi e gli interventi strutturali disposti su di esso;
- definizione delle superficie di scorrimento da analizzare o da ottimizzare con l'analisi automatica;
- controllo grafico dei dati introdotti attraverso i disegni proposti dal software, con visioni sia globali che di dettaglio, individuazione di eventuali errori di input e loro correzione;
- scelta del metodo di verifica ed esecuzione dell'analisi per le superfici assegnate o dell'analisi a ricerca automatica;
- valutazione dei risultati ed eventuali riesecuzioni dell'analisi, con altro metodo, omettendo o inserendo nuovi carichi, prevedendo interventi di consolidamento, modificando il tracciato di falda o altro ancora;
- 6) composizione, preview e stampa della relazione di calcolo, comprensivo dei dati di definizione e dei risultati dell'analisi;
- composizione, preview e stampa in scala dei disegni, sezioni stratigrafiche e modellazione in strisce per le varie superfici di rottura, secondo le preferenze e i dettagli correntemente selezionati.